## **SNIMANJE URA XML DATOTEKE**

U modulu 'Admin' -> podaci poduzeća -> polje 'Djelatnost' -> u treću kućicu (nakon šifre i naziva djelatnosti) potrebno je upisati odgovarajuću oznaku područja djelatnosti -> zatim aktivirati 'Spremi / F8'.

Primjer:

| 🎽 Podaci poduze           | ća - Perfé             | ekta d.o.o. (2019.)   |                      | 2000)<br>2            | o x |  |  |
|---------------------------|------------------------|-----------------------|----------------------|-----------------------|-----|--|--|
| Spremi Cdvoji A           | Ažuriraj<br>Naziv      | e<br>Izlaz            |                      |                       |     |  |  |
| Osnovni podaci            | Doda                   | etni podaci Žiro rači | daci poduzeća<br>uni |                       |     |  |  |
| <u>N</u> aziv:            | Perfek                 | ta d.o.o.             |                      |                       |     |  |  |
| <u>D</u> odatni naziv:    | za informatičke usluge |                       |                      |                       |     |  |  |
| <u>A</u> dresa:           | Tržna 2                | 5                     | Pošta:               | 10040 Zagreb          |     |  |  |
| 01 <u>B</u> :             | 01518                  | 517370                | <u>P</u> DV ID:      | HR01518517370         |     |  |  |
| <u>Ž</u> iro (osno∨ni):   | 236000                 | 0-1101326744          | IBAN:                | HR1023600001101326744 |     |  |  |
| Por.obveznik:             | Poduze                 | eće po uplatama 🛛 💌   | Matični broj:        | 01191098              |     |  |  |
| <u>M</u> jesto:           | Zagreb                 | ŭ.                    | O <u>s</u> oba:      | Ante Bilić            |     |  |  |
| <u>T</u> elefon:          | 2304 05                | 59                    | <u>E</u> ax:         | 2304 059              |     |  |  |
| <u>M</u> obitel:          |                        |                       | Općina rada::        | 1333                  |     |  |  |
| <u>E</u> -Mail:           | anita@                 | perfekta.hr           | <u>U</u> RL Adresa:  |                       |     |  |  |
| P <u>o</u> rezna ispost.: | 3404                   | Dubrava               | Ra <u>č</u> un (R?): |                       |     |  |  |
| <u>D</u> jelatnost:       | 6201                   | Računalno pro J       | Pozi⊻ na broj:       | Zagrebačka banka      |     |  |  |
| O <u>z</u> naka:          | ZABAH                  | IRX2                  | Kontni plan:         | -                     | ]   |  |  |

Datoteka URA.xml se kreira / snima u modulu 'SACO' u opciji 'Porezna prijava'.

U zaglavlju je potrebno upisati datum od-do -> aktivirati Novi/F4 :

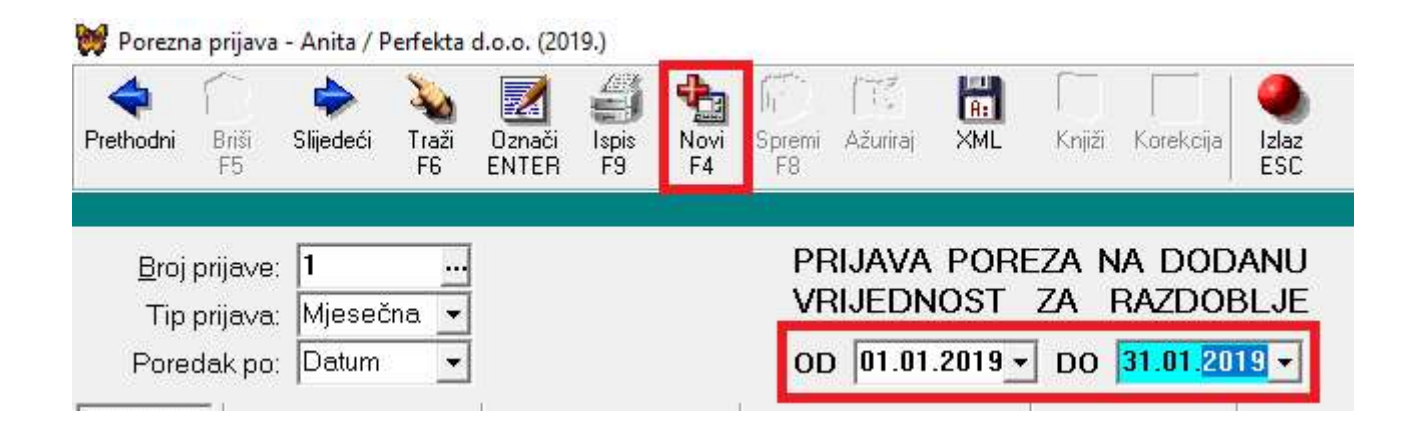

U opciji 'Ura XML' (nalazi se iza opcije PDV-ZP) potrebno je upisati / odabrati mjesto gdje želite snimiti datoteku. Šifra djelatnosti i Područje djelatnosti se povlači iz modula 'Admin'-podaci poduzeća, a može se i ručno upisati:

|                           | rezna prijav                                                         | va - Anita / Perfekt                                                                                   | a d.o.o. (i                                             | 2019.)                                                               |                                                                     |                              |                                                  |                        |                                  |                                                                                                    |                                              |                                                                                                  |                                                              |
|---------------------------|----------------------------------------------------------------------|----------------------------------------------------------------------------------------------------|---------------------------------------------------------|----------------------------------------------------------------------|---------------------------------------------------------------------|------------------------------|--------------------------------------------------|------------------------|----------------------------------|----------------------------------------------------------------------------------------------------|----------------------------------------------|--------------------------------------------------------------------------------------------------|--------------------------------------------------------------|
| <b>P</b> retho            | l 👸<br>dni Briši<br>F5                                               | Slijedeći Traž<br>F6                                                                                   | Označ<br>ENTEI                                          | i Ispis No<br>R F9 F                                                 | ovi Spremi Ažuriraj<br>4 F8                                         | A:<br>XML                    | <b>V</b><br>Knjiži I                             | Korekcija Izlaz<br>ESC |                                  |                                                                                                    |                                              |                                                                                                  |                                                              |
|                           |                                                                      |                                                                                                    |                                                         |                                                                      |                                                                     |                              |                                                  |                        |                                  | Por                                                                                                    | ezna pi                                      | ijava                                                                                            |                                                              |
| E<br>F<br>Sta             | <u>3</u> rojprija∨<br>Tipprija∨<br>^oredakp<br>∨ke   F               | e: <b>1</b><br>a: Mjesečna<br>o: Datum<br>Prijava (+10%                                                |                                                         | java (+25%                                                           | OD 01.01.                                                           | POF<br>OST<br>2019<br>2013)  | ZA NA<br>ZA R/<br>DO 3                           | AZDOBLJE               | datotek                          | a PDV-S PDV-ZP                                                                                             | Ura                                          | XML                                                                                              |                                                              |
| Da                        | itoteka <u>U</u> r                                                   | a XML: D:\PDV                                                                                          | -Obraza                                                 | c_1901_1.xml                                                         |                                                                     |                              |                                                  | 24 (1997)              |                                  |                                                                                                    | 6201                                         | Područje djelatnos                                                                               | ti: J                                                        |
| Da                        | itoteka <u>U</u> r<br>j. Part.                                       | a XML: D:\PDV                                                                                          | -Obraza                                                 | c_1901_1.xml                                                         | Racun                                                               | OIB                          |                                                  | PDVID                  | Naziv                            | Šifra djelatnosti:                                                                                         | 6201<br>Adrese                               | Područje djelatnos                                                                               | ti: J<br>Pošta                                               |
| Da<br>Prij                | itoteka <u>U</u> r<br>j. Part.<br><b>I 1606</b>                      | a XML: D:\PDV<br>Datum<br>02.01.2019                                                                   | -Obraza<br>Dok<br>400                                   | c_1901_1.xm<br>Broj<br>0252                                          | Racun<br>13/1/1                                                     | OIB<br>(                     | )76885                                           | PDVID                  | Naziv<br>L                       | <u></u> Šifra djelatnosti:                                                                                 | 6201<br>Adrese<br><b>G</b> i                 | Područje djelatnos<br>I<br><b>Turković-Srića 5</b>                                               | ti: J<br>Pošta<br>10360 :                                    |
| Da<br>Prij                | itoteka <u>U</u> r<br>j. Part.<br><b>1 1606</b><br>1 <b>1255</b>     | a XML: D:\PDV<br>Datum<br>02.01.2019<br>03.01.2019                                                     | -Obraza<br>Dok<br>400<br>400                            | c_1901_1.xml<br>Broj<br>0252<br>0276                                 | Racun<br>13/1/1<br>40/1/600                                         | OIB<br>(<br>{                | )768855<br>192978                                | PDVID                  | Naziv<br>L<br>Ir                 | Šifra djelatnosti:<br>interijeri d.o.o.<br>ntar Dubrava d.o.o                                              | 6201<br>Adress<br>Gi                         | Područje djelatnos<br>urković-Srića 5<br>itska 2                                                 | ti: J<br>Pošta<br>10360 1<br>10040 2                         |
| Da<br>Prij                | itoteka <u>U</u> r<br>  Part.<br>  1606<br>  1255<br>  1029          | a XML: D\PDV<br>Datum<br>02.01.2019<br>03.01.2019<br>14.01.2019                                        | -Obraza<br>Dok<br>400<br>400<br>400                     | c_1901_1.xml<br>Broj<br>0252<br>0276<br>0279                         | Racun<br>13/1/1<br>40/1/600<br>5012274696                           | 01B<br>(<br>(                | )768855<br>492978<br>314656                      | PDVID                  | Naziv<br>L<br>Ir<br>F            | interijeri d.o.o.<br>ntar Dubrava d.o.o.<br>ki Telekom d.d.                                                | 6201<br>Adress<br>Gι<br>1Dι<br>Sε            | Područje djelatnos<br>Turković-Srića 5<br>itska 2<br>i cesta 32                                  | ti: J<br>Pošta<br>10360 3<br>10040 2<br>Zagreb               |
| Da<br>Prij<br>1<br>1      | itoteka <u>U</u> r<br>Part<br>1 1606<br>1 1255<br>1 1029<br>1 1562   | Datum       02.01.2019       03.01.2019       14.01.2019       14.01.2019                              | -Obraza<br>Dok<br>400<br>400<br>400<br>400              | c_1901_1.xm<br>Broj<br>0252<br>0276<br>0279<br>0280                  | Racun<br>13/1/1<br>40/1/600<br>5012274696<br>37860213               | OIB<br>(<br>{<br>{           | )768853<br>4929783<br>3146560<br>3616033         | PDV ID                 | Naziv<br>L<br>Ir<br>F            | Šifra djelatnosti: Šifra djelatnosti: interijeri d.o.o. ntar Dubrava d.o.o ski Telekom d.d. d.o.o.         | 6201<br>Adress<br>Gi<br>Di<br>Sa<br>UI       | Područje djelatnos<br>Turković-Srića 5<br>itska 2<br>i cesta 32<br>rada Vukovara 26              | ti: J<br>Pošta<br>10360 :<br>10040 :<br>Zagreb<br>\$10000 ;  |
| Da<br>Prij<br>1<br>1<br>1 | ttoteka Ur<br>Part<br>1 1606<br>1 1255<br>1 1029<br>1 1562<br>1 1907 | Datum       Datum       02.01.2019       03.01.2019       14.01.2019       14.01.2019       14.01.2019 | Obraza<br>Dok<br>400<br>400<br>400<br>400<br>400<br>400 | c_1901_1.xml<br>Broj<br>0252<br>0276<br>0279<br>0280<br>0280<br>0278 | Racun<br>13/1/1<br>40/1/600<br>5012274696<br>37860213<br>1255609/PC | OIB<br>(<br>{<br>;<br>;<br>; | )768855<br>192978<br>3146560<br>361603<br>335340 | PDV ID                 | Naziv<br>L<br>Ir<br>F<br>T<br>Is | Šifra djelatnosti:<br>interijeri d.o.o.<br>ntar Dubrava d.o.o<br>ki Telekom d.d.<br>d.o.o.<br>nternet d.d. | 6201<br>Adress<br>Gi<br>Di<br>Sa<br>UI<br>Gi | Područje djelatnos<br>Turković-Srića 5<br>Itska 2<br>I cesta 32<br>rada Vukovara 26<br>radska 18 | ti: J<br>Pošta<br>10360<br>10040<br>Zagreb<br>10000<br>10000 |

U datoteku U-RA xml ulaze samo hrvatski isporučitelji / dobavljači, odnosno, upisuju se podaci o primljenim računima od drugih poreznih obveznika u kojima je obračunan hrvatski PDV.

Aktiviranjem ikonice 'XML' kreira se datoteka i javlja se upozorenje koje je potrebno potvrditi sa 'U redu' :

| UPOZ | ORENJE                       | ×          |
|------|------------------------------|------------|
| Â    | PRIPREMITE DISKETU ZA        | SNIMANJE : |
| -    | Datoteke:                    |            |
|      | <u>U</u> redu <u>O</u> dusta | ni         |

Snimljenu datoteku je potrebno učitati kroz aplikaciju ePorezna.